**巫继雨** 2009-02-27 发表

## T200系列从古老版本升级到最新版本

随着T200系列软件版本的日益成熟, 办事处需要将早期的一些B1110或B1111版本需要升级到最新的 版本,特发布此文档,供参考。 共有三种安装方式,其中优先使用前面的安装方法。 1. WEB升级 依次进入"系统管理 > 升级管理 > 软件版本升级",搭建TFTP服务器后,按照操作提示升级即可。 【注意】:版本跨度大时候不推荐使用。 2. bootimage升级 以从B1111升级到B1124P05为例: #下载192.168.10.18服务器上的镜像文件SecpathT200-IMW110-B1124P05 [H3C] bootimage upgrade tftp 192.168.10.18 SecpathT200-IMW110-B1124P05 #等命令执行完成后,指定该应用程序为下次启动的引导程序 [H3C] boot-loader file SecpathT200-IMW110-B1124P05 main #然后恢复出厂设置, 【注意】 1, 操作前必须备份License文件, 如果设备没有License操作界面, 请参考附录。 2, 操作完成后所有配置会被清除, 需要重新配置。 <H3C>sys [H3C]\_ [H3C-hidden]uc [H3C-hidden]ucif reset Reset User configuration [H3C-hidden]ucif reset [H3C-hidden]ucif reset IP of the Management Port will be changed, reconnection is required. Are you sure? (Y/N) [N]: n Command cancelled... [H3C-hidden] 3. 网络安装方法 当上述两种安装方式不可行时,请参考技术支持部FTP:

/Technical\_Support\_Documents(技术支持文件)/19-安全产品系列资料/01-安全产品/04-SecPathT系列 IPS/T200网络安装方法.rar